cna

# Office 365 First time sign in

How to sign in to your office 365 account for the first time and secure your account

# cna

#### Signing in for the first time

To sign in to your Office 365 account, visit **office.com** 

1. Use your CNA email address to sign in

You will be required to update your password

2. Enter **current password**, then the **new password** and **confirm** the new password

| Microsoft                |          | 1    |
|--------------------------|----------|------|
| Sign in                  |          |      |
| Username@ed.cn           | ia.nl.ca |      |
| No account? Create one!  |          |      |
| Can't access your accour | nt?      |      |
|                          | Back     | Next |
|                          |          |      |
| ିର୍ବ୍ଦ Sign-in options   | 5        |      |
|                          |          |      |
|                          |          |      |
| Misusset                 |          |      |

Username@ed.cna.nl.ca

#### Update your password

You need to update your password because this is the first time you are signing in, or because your password has expired.

Current password

New password

Confirm password

Sign in

#### **More information**

3. More information is required to keep your account secure

- 4. Get the **Microsoft Authenticator app** for your mobile device
- 5. Or you can choose a **different authentication method**

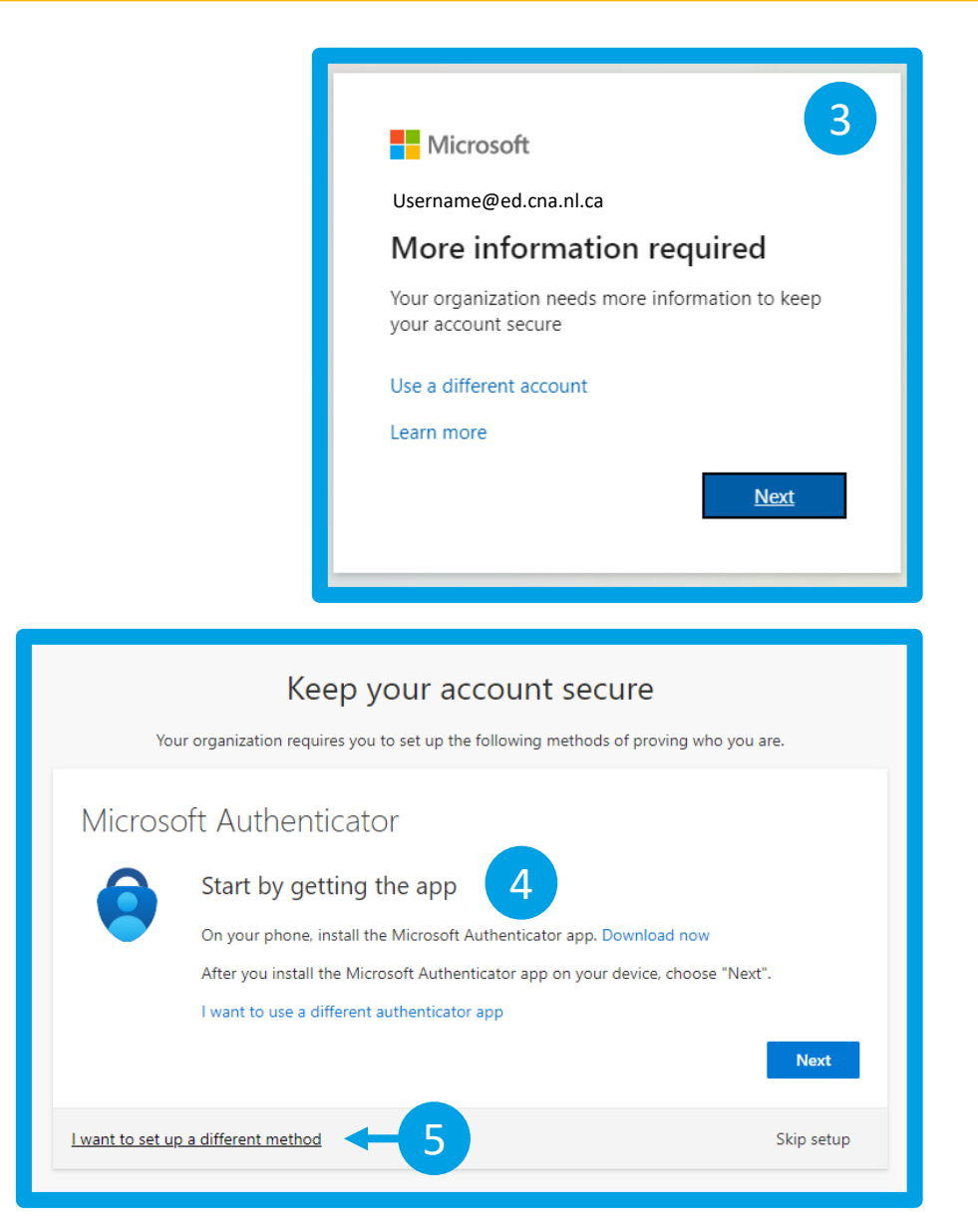

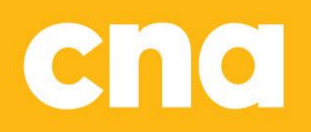

#### **Choose a different method**

There are several authentication methods that you can choose from

6. Use the drop-down menu to select your preferred method

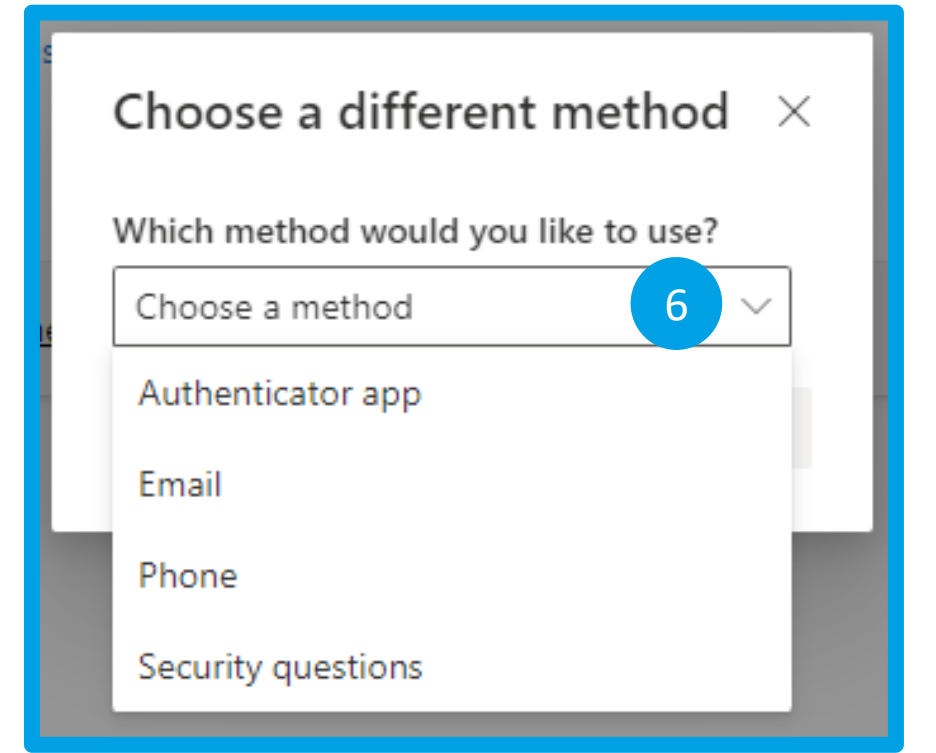

cna

## **Microsoft Authenticator**

Selecting **Microsoft Authenticator** as the authentication method:

After downloading and installing the app you will need to configure it

- 7. From the app **add an account** and select **Other**
- 8. Scan the QR code to connect the app with your account

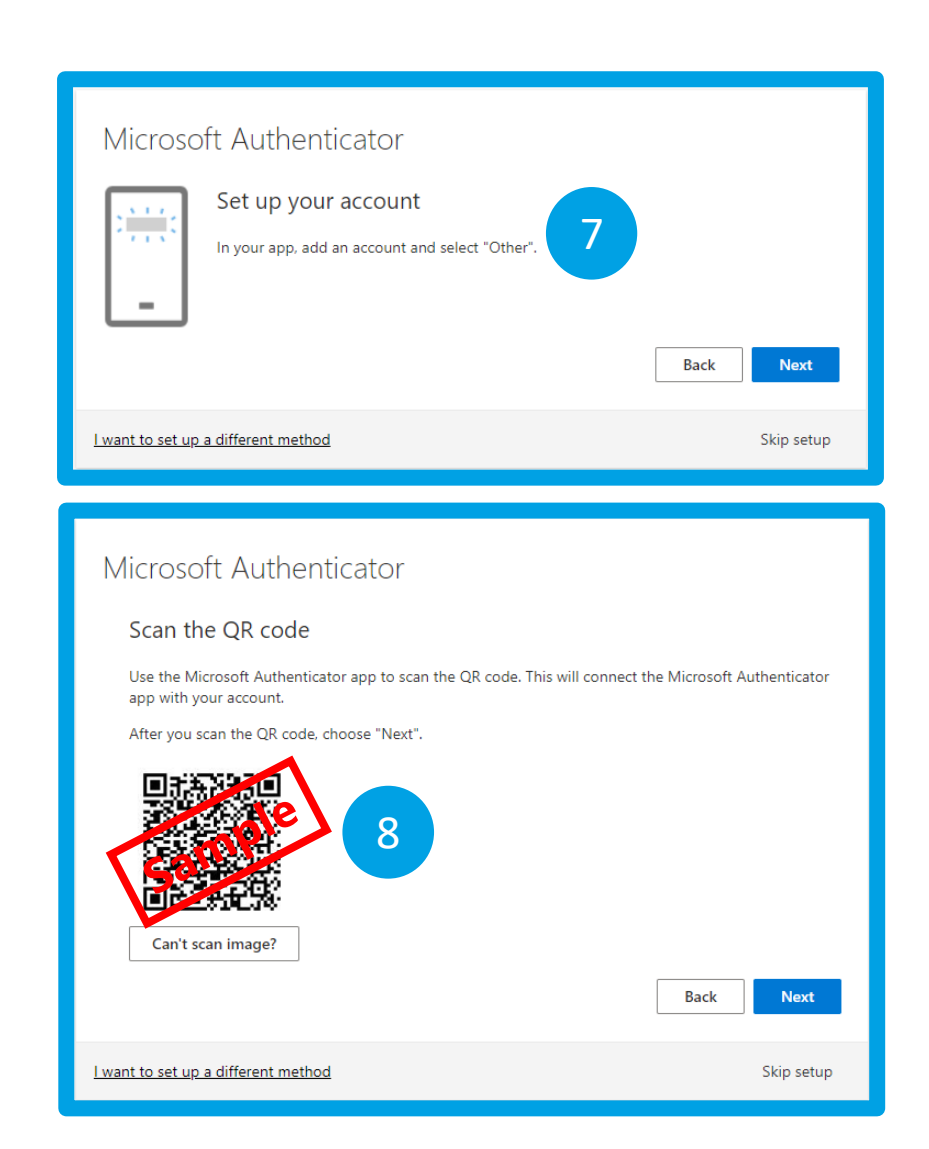

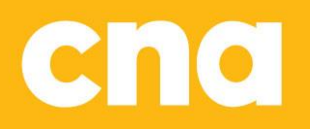

#### **Microsoft Authenticator**

9. Enter the **6-digit code** from the app to complete the configuration

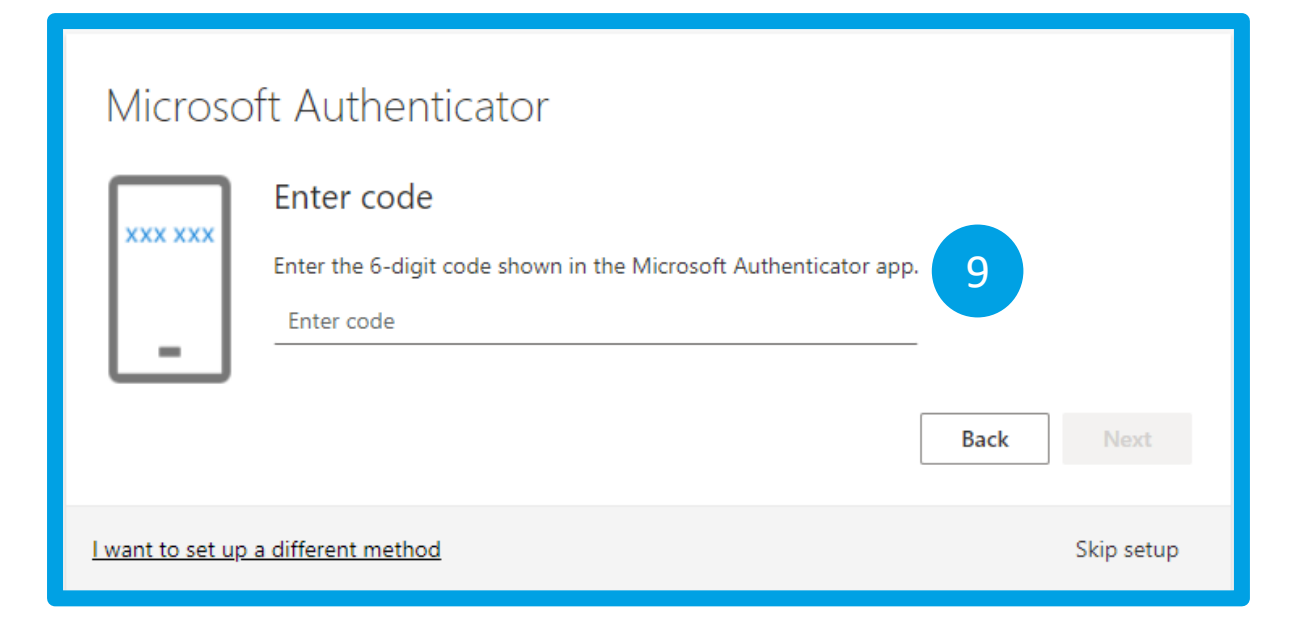

#### Email

Selecting **Email** as the authentication method:

10. Enter the **email address** you prefer to use

11. Check your email for a code and enter the code

| Keep your account secure                                                        |            |
|---------------------------------------------------------------------------------|------------|
| Your organization requires you to set up the following methods of proving who y | /ou are.   |
| Email                                                                           |            |
| What email would you like to use?                                               |            |
|                                                                                 | Next       |
| I want to set up a different method                                             | Skip setup |

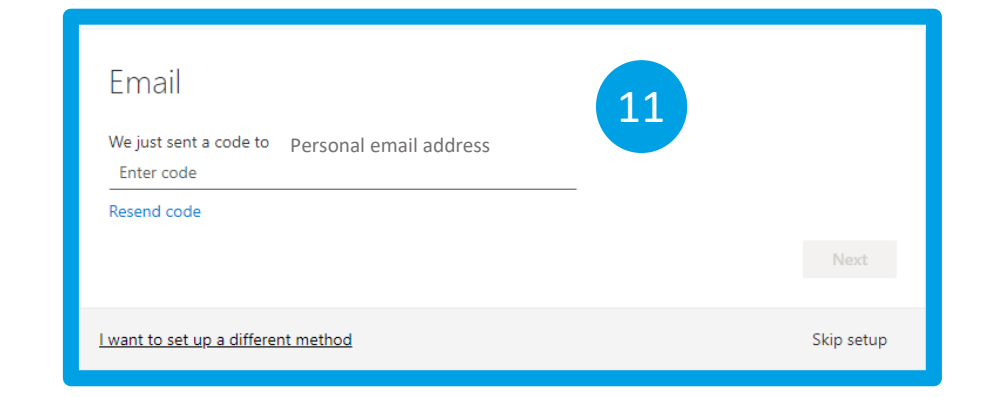

# cna

#### Phone

Selecting **Phone** as the authentication method:

- 12. Select your **country code** and enter your **10digit** phone number
- 13. Choose to **receive a code** via text message or receive **a call**

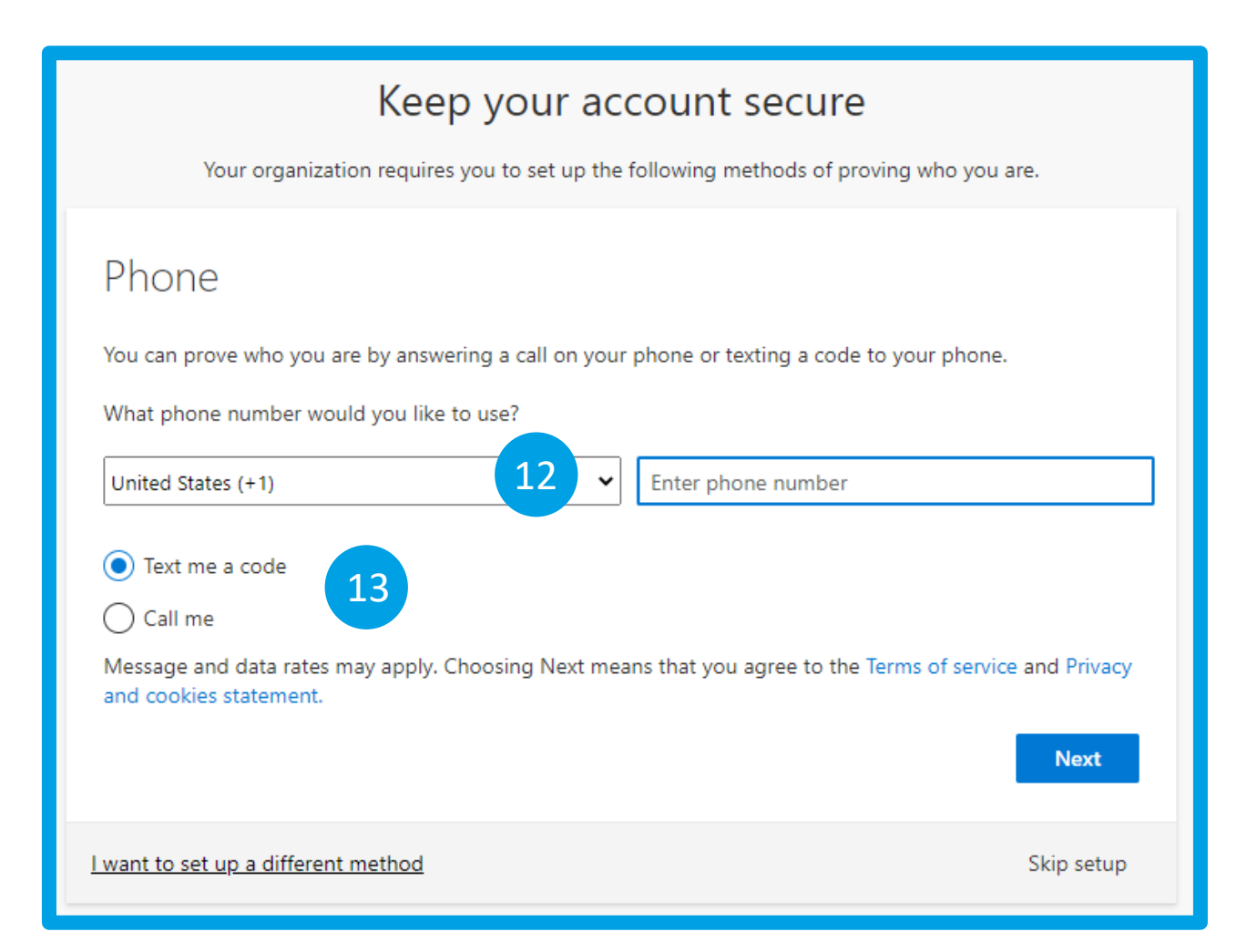

cna

#### Keep your account secure

14. You will be required to setup several **security questions** and answers

15. When you've entered all the required information you will receive a confirmation message that you have successfully secured your account

| Keep your accou                                     | int secure                          |
|-----------------------------------------------------|-------------------------------------|
| Your organization requires you to set up the follow | ing methods of proving who you are. |
| Security questions                                  | 14                                  |
| Select a question                                   |                                     |
| Select a question                                   |                                     |
| Select a question                                   | ~                                   |
| Select a question                                   |                                     |
| Select a question                                   | ~                                   |
|                                                     | Done                                |
| l want to set up a different method                 | Skip setup                          |

| SUCCESS!<br>Great job! You have successfully set up your security info. Choose "Done" to continue signing in. | Success!<br>Great job! You have successfully set up your security info. Choose "Done" to continue signing in.<br>Default sign-in method:     |                             | Keep your account secure                                               |
|----------------------------------------------------------------------------------------------------|----------------------------------------------------------------------------------------------------|-----------------------------|------------------------------------------------------------------------|
| Great job! You have successfully set up your security info. Choose "Done" to continue signing in.             | Great job! You have successfully set up your security info. Choose "Done" to continue signing in. Default sign-in method: Phone +17096853587 | Your organization           | n requires you to set up the following methods of proving who yo       |
|                                                                                                    | Phone<br>+17096853587                                                                                                    | Great job! You have success | fully set up your security info. Choose "Done" to continue signing in. |